# 1. En <u>http://www.google.es/</u> hacer clic en acceder.

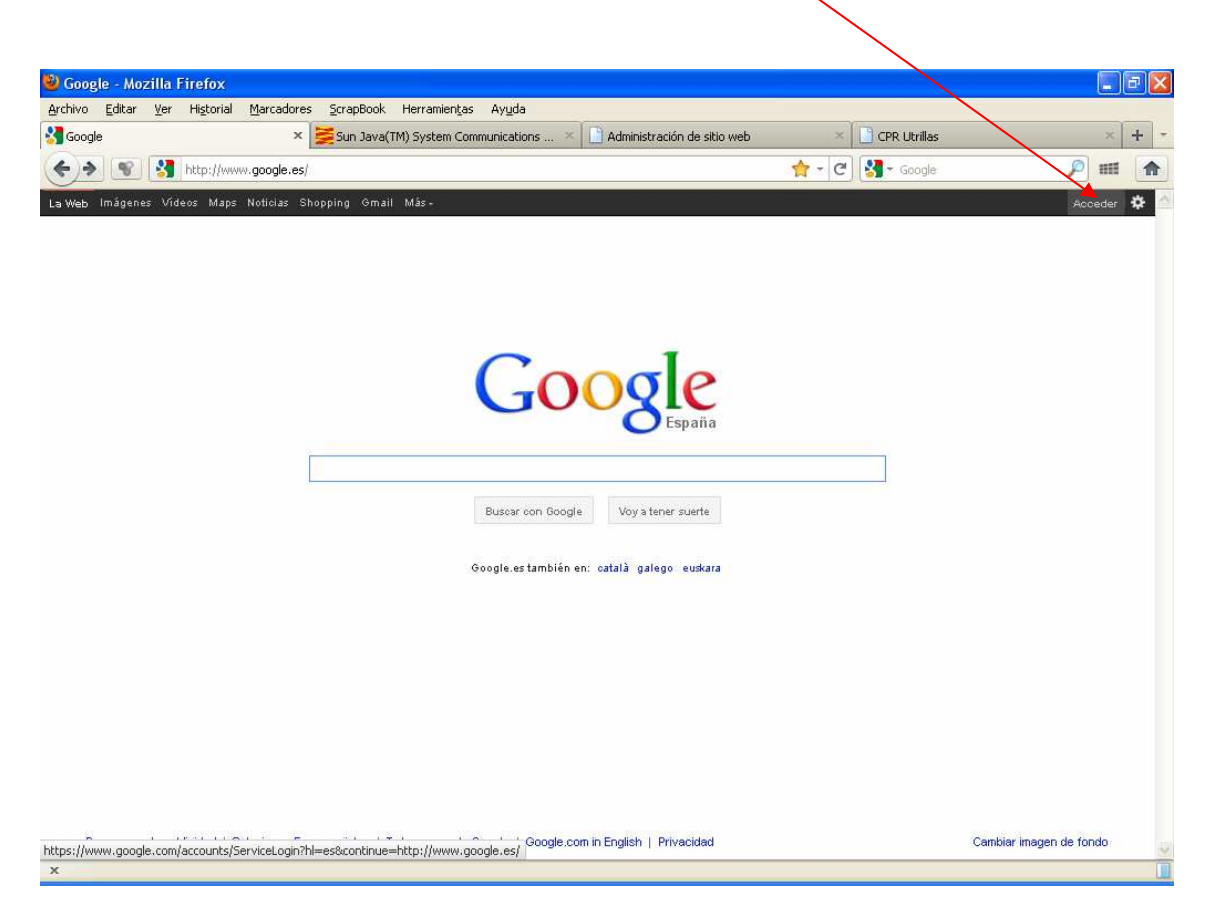

2. Rellenar los campos de correo electrónico y contraseña.

Correo electrónico: <u>cp......@gmail.com</u>

Contraseña: \*\*\*\*\*\*\*\*

3. Si aparece esta ventana elegir la opción de debajo de Guardar y Continuar. Se recomienda no indicar el número de teléfono móvil.

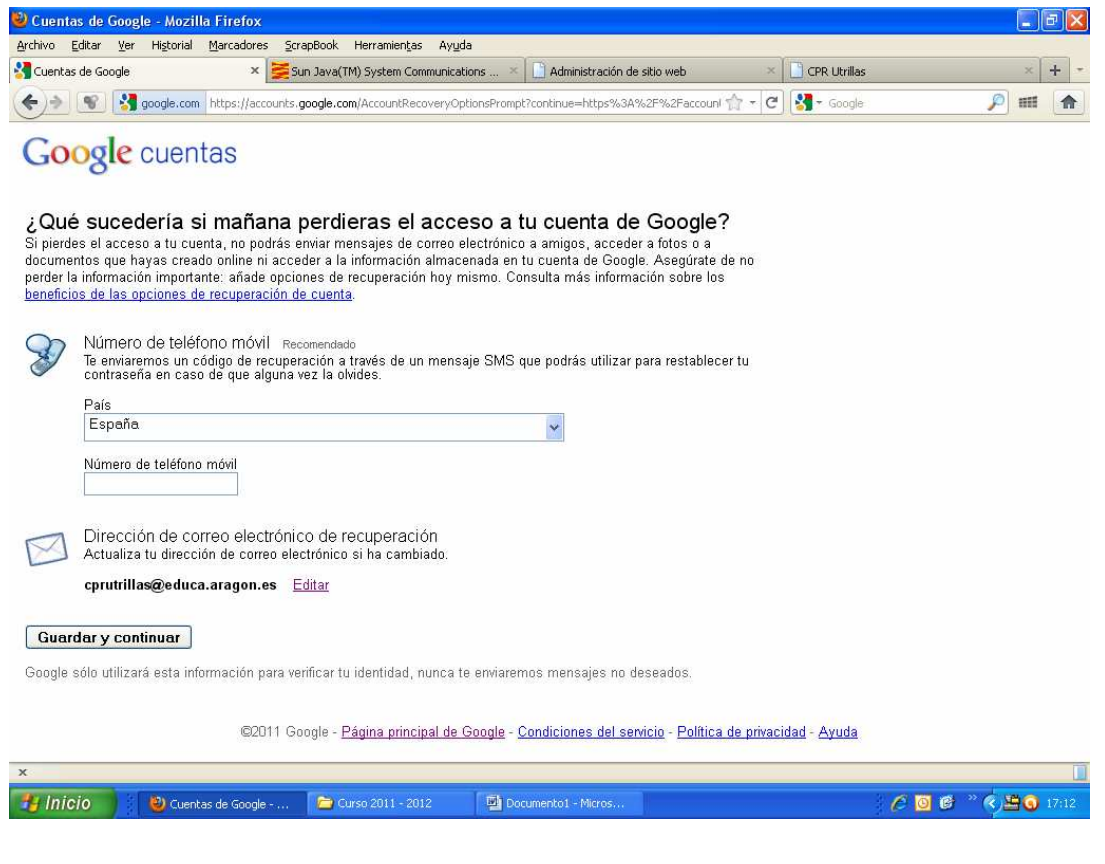

4. Puedes comprobar que estás identificad@ en la parte superior derecha.

| http://www.google.es/                      | <u>क</u> - ए       |                              |
|--------------------------------------------|--------------------|------------------------------|
| s Videos Maps Noticias Shopping Gmail Más- |                    | psacprutrillas@gmail.com - 🔅 |
|                                            |                    |                              |
|                                            |                    |                              |
| Goo                                        | gle                |                              |
|                                            | 🔘 España           |                              |
| Buscar con Google V                        | Voy a tener suerte |                              |
| Google,es también en: oatali               | à galego euskara   |                              |

#### 5. Haremos clic en Gmail.

| 🕹 Google - Mozilla Firefox                                                                                                    |                  | E B 🔀                          |
|----------------------------------------------------------------------------------------------------|------------------|--------------------------------|
| Archivo Editar Ver Historial Marcadores ScrapBook Herramientas Ayuda                                                                                                    |                  |                                |
| 🔧 Google 🛛 × 💆 Sun Java(TM) System Communications 🛛 🗋 Administración de sitio web                                                                                                    | × 门 CPR Utrillas | × + *                          |
| S Mathematical Stress Stress | 👷 - C 🛃 - Google | 🔎 III 🏫                        |
| La Web Imågenes Videos Maps Noticias Shopping Gmail Mås-                                                                                                    |                  | psacprutrillas@gmail.com - 🔅 🖄 |
|                                                                                                    |                  |                                |
|                                                                                                    |                  |                                |
|                                                                                                    |                  |                                |
|                                                                                                    |                  |                                |
|                                                                                                    |                  |                                |
| (-000le                                                                                                    |                  |                                |
| España                                                                                                    |                  |                                |
|                                                                                                    |                  |                                |
|                                                                                                    |                  |                                |
| Buscar con Google Voy a tener suerte                                                                                                    |                  |                                |
|                                                                                                    |                  |                                |
| Google.es también en: català galego euskara                                                                                                    |                  |                                |
|                                                                                                    |                  |                                |
|                                                                                                    |                  |                                |
|                                                                                                    |                  |                                |
|                                                                                                    |                  |                                |
|                                                                                                    |                  |                                |
|                                                                                                    |                  |                                |
|                                                                                                    |                  |                                |
|                                                                                                    |                  |                                |
| https://mail.google.com/mail/bhi=esRtab=wm                                                                                                    |                  | Cambiar imagen de fondo        |
| X                                                                                                    |                  |                                |

### 6. Se cargan los mensajes en la bandeja de entrada.

Cargando asesorticprutrillas@gmail.com...

#### 7. Aspecto de la bandeja de entrada.

| Gmail<br><sub>by Google</sub>        | Buscar mensaje Buscar en la Web <u>Opciones de búsqueda</u><br><u>Crear un filtro</u>                                                                                                    |                 |
|--------------------------------------|----------------------------------------------------------------------------------------------------|-----------------|
| <b>Correo</b><br>Contactos<br>Tareas | Nuevo LG Optimus 2X - www.LG.com/Optimus_2X - Comparta contenido con sus amigos mediante HDMI. CompAcerca de esta         ▼       Archivar       Spam       Eliminar       ●       Mover a ▼       Etiquetas ▼       Más ▼       C       1-                                                                                                    | os anı<br>-3 de |
| Redactar                             | Importa tus contactos y el correo electrónico anterior Puedes importar         Importa tus contactos y el correo electrónico anterior Puedes importar         Importa tus contactos y elecorreo electrónico anterior Puedes impor |                 |
| Recibidos (3)<br>Buzz 🐼              | 🗄 🗖 😭 El equipo de Gmail Obtener Gmail en tu teléfono móvil - Access Gmail on your mobile phone                                                                                                    |                 |

### En recibidos podrás leer un email. Aparecerá en negrita si no ha sido leído.

#### 8. Aspecto del contenido de un email.

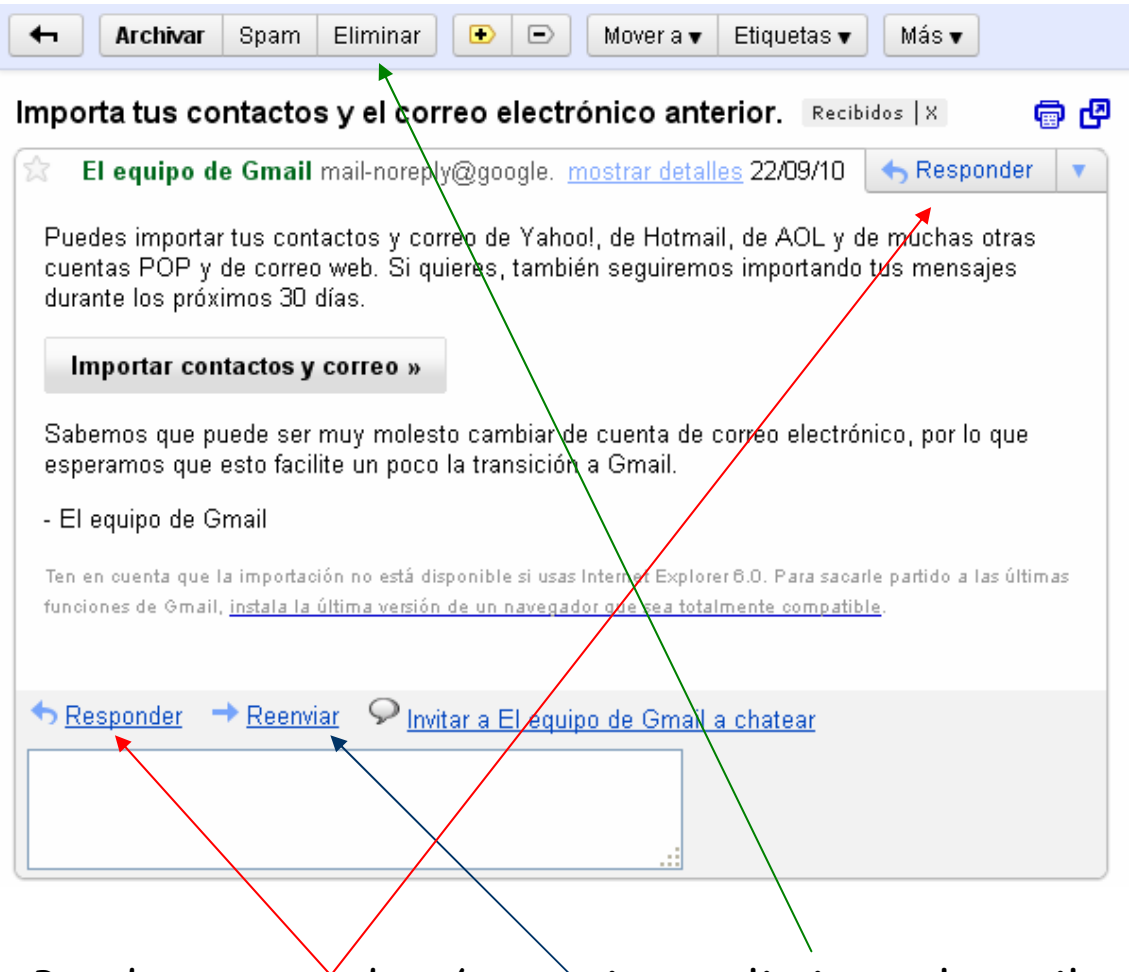

Puedes responder / reenviar o eliminar el email.

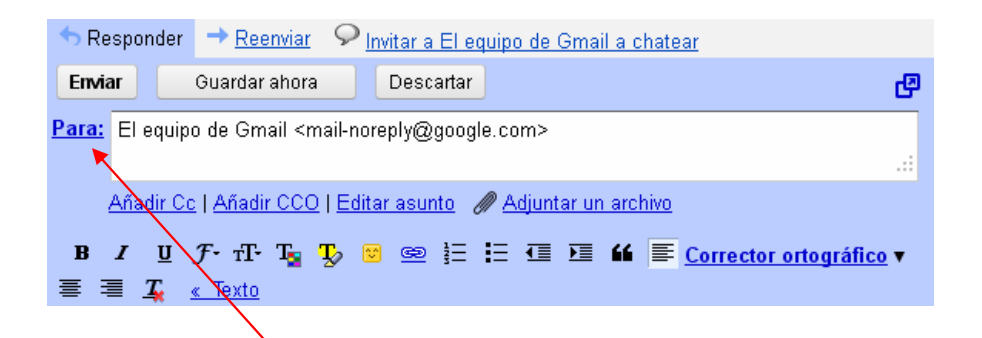

En la opción Responder ya aparece la dirección de correo electrónico que te ha mandado el email en el campo Para

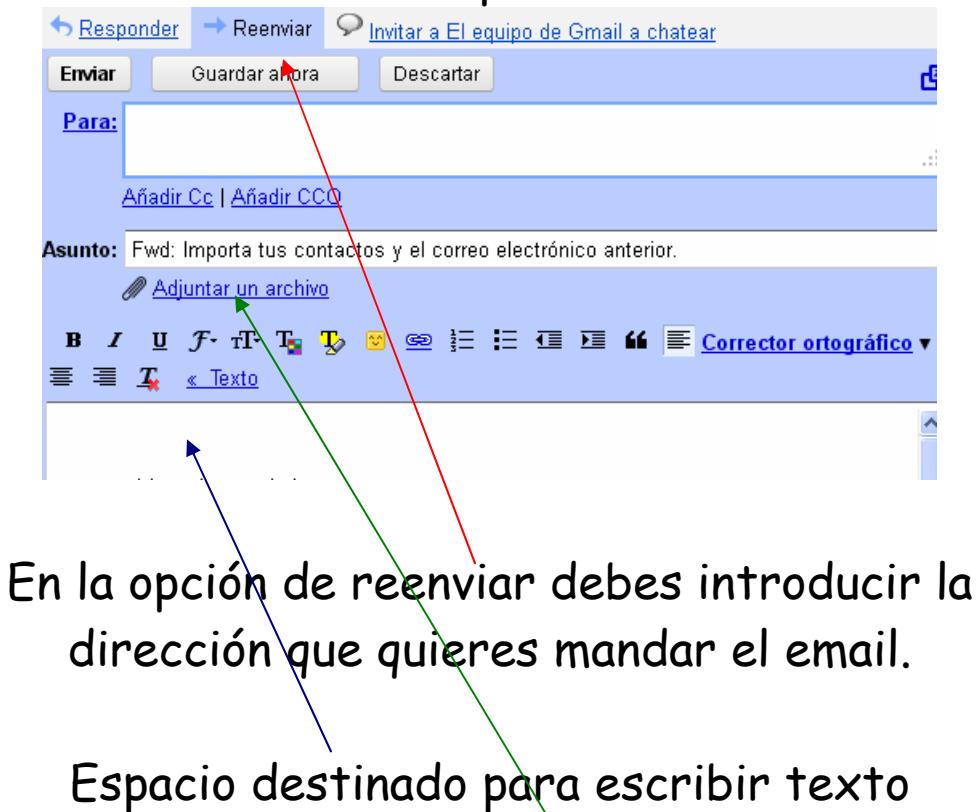

En todos los email puedes adjuntar un archivo

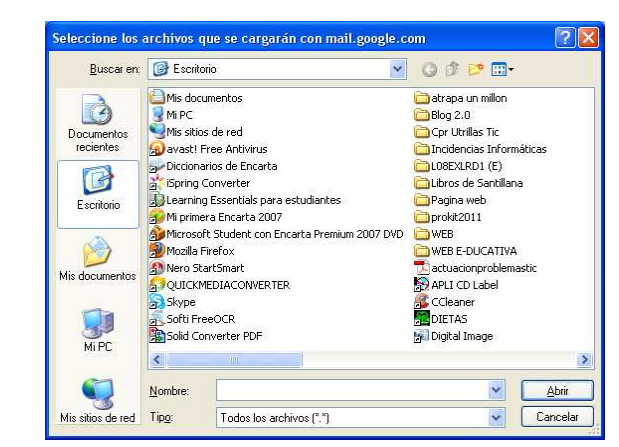

#### Una vez cargado tan sólo queda la opción de enviar para completar.

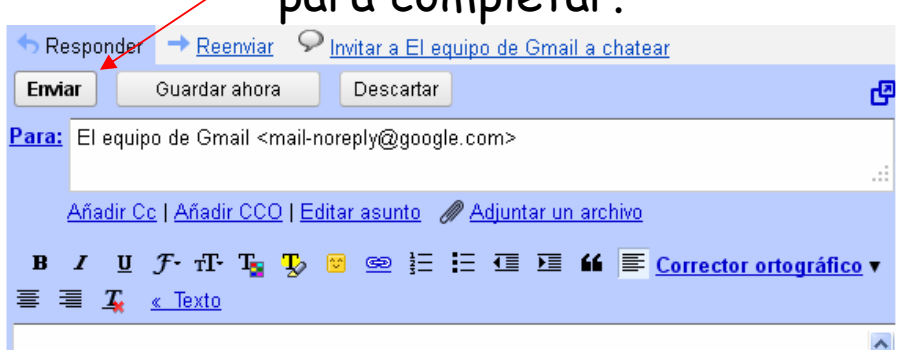

9. Redactar un email. Desde la bandeja de entrada inicial Opción Redactar.

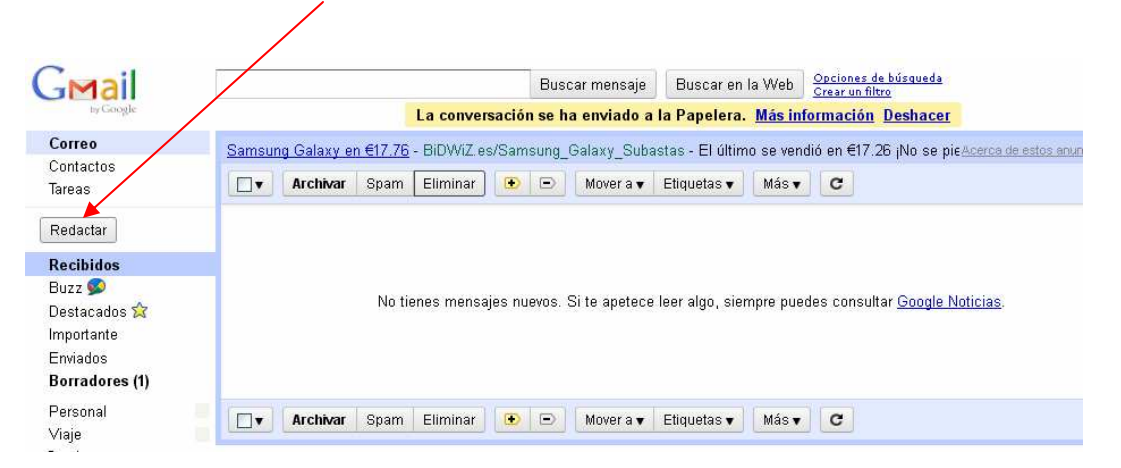

## En el campo Para poner la dirección de correo electrónico.

| Ø Gmail - Redactar - psac                                                                   | prutrillas@gmail.com - Mozilla Firefox                                                                                                   |                              |
|---------------------------------------------------------------------------------------------|----------------------------------------------------------------------------------------------------|------------------------------|
| rchivo Editar Ver Historia<br>1 Gmail - Redactar - psacprutrilla                            | al Marcadores Scrapbook Herramentas Ayyda<br>as@gmail × 🔰 Sun Java(TM) System Communications × 🗋 Administración de sitio web 🛛 × 📋 CPR U | trillas × +                  |
| ♦ ♥ ♥ google.cc                                                                             | om https://mail.google.com/mail/?hl=es&stva=1#compose                                                                                    | iogle 🔎 🎟 🚹                  |
| Gmail Calendar Docs F                                                                       | Fotos Reader Sites La Web Más -                                                                                                    | psacprutrillas@gmail.com - 🔅 |
| Gmail                                                                                       | Buscar mensaje Buscar en la Web Opciones de búrg                                                                                         | weda                         |
| Correo<br>Contactos                                                                         | Enviar Guardar ahora Descartar                                                                                                    | æ                            |
| Redactar<br>Recibidos<br>Buzz ©<br>Destacados 😭<br>Importante<br>Erwiados<br>Borradores (1) | L'ara:<br><u>Añadir Ce</u>   <u>Añadir CCO</u><br>Asunto:                                                                                |                              |
| Personal ▼<br>Viaje<br>6 más ▼                                                              |                                                                                                    |                              |
| Chat 💽 🖃<br>Buscar, añadir o invitar                                                        |                                                                                                    |                              |
| <ul> <li>PSA CPR Utrillas</li> <li>Establecer estado</li> <li>Llamar al teléfono</li> </ul> |                                                                                                    |                              |
| nvitar a un amigo 📃<br>Sugerir Gmail a:                                                     | Enviar Guardar ahora Descartar                                                                                                    |                              |
| ttps://mail.google.com/mail/?hl=e                                                           | ss&shva=1#label/Personal                                                                                                    |                              |

- Darle un asunto al email

- Completar el texto.
- Adjuntar un archivo si fuera preciso.

- Opción Enviar

### 10. Opción enviados.

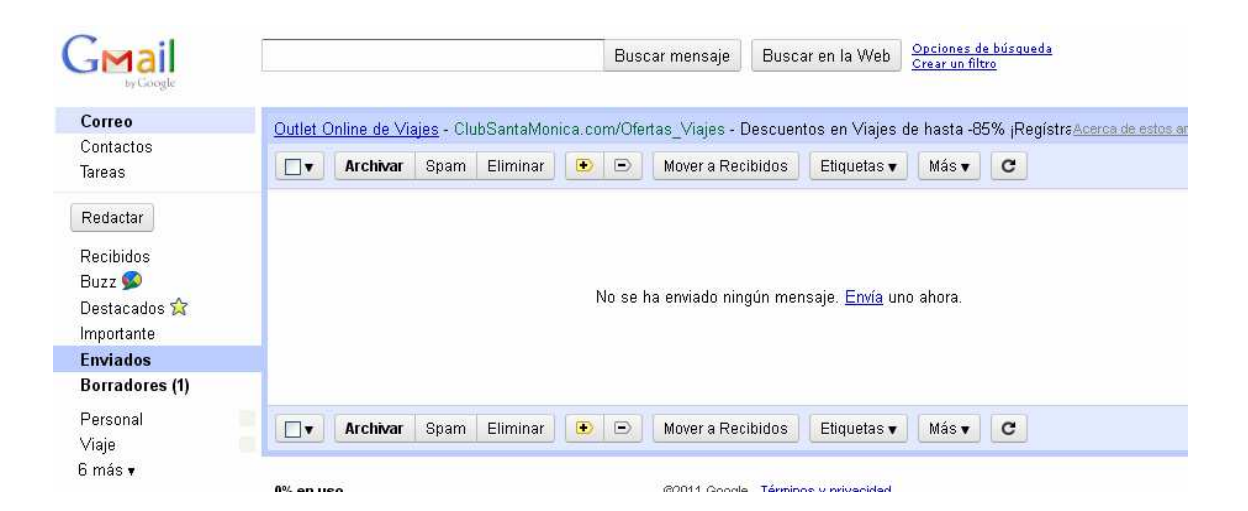

Podrás comprobar todos los email que has enviado.

#### Una vez finalizado es recomendable la opción Salir. Hacer clic en cp......@gmail.com

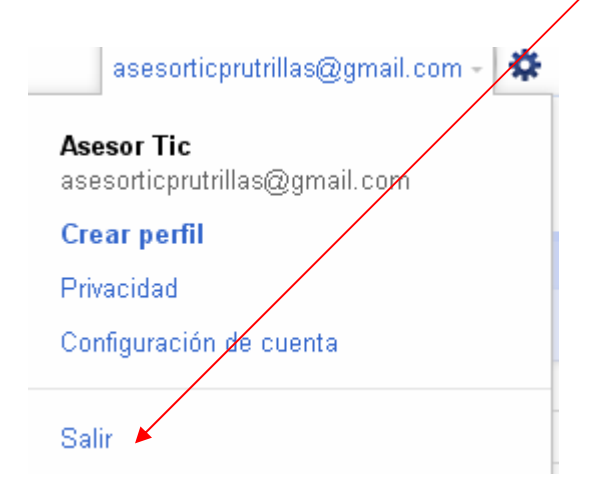